# 茨城県特別高圧受電施設等電気料金支援金

# 電子申請マニュアル

茨城県

2025年 5月

# INDEX

# 目次

| 1. | <u>申請の流れ</u>   | • | • | • | • | • | 3  |
|----|----------------|---|---|---|---|---|----|
| 2. | 申請基本情報登録       | • | • | • | • | • | 5  |
| 3. | <u>ログイン</u>    | • | • | • | • | • | 14 |
| 4. | 新規申請           | • | • | • | • | • | 16 |
| 5. | 申請情報確認         | • | • | • | • | • | 22 |
| 6. | 申請基本情報変更       | • | • | • | • | • | 26 |
| 7. | <u>パスワード変更</u> | • | • | • | • | • | 30 |

# 1. 申請の流れ

## 1. 申請の流れ

始めに「申請基本情報」を登録し、ログインをした上で、「新規申請」を行います。 申請受付後、事務局にて審査を行います。申請状況は「申請状況確認」にてご確認できます。

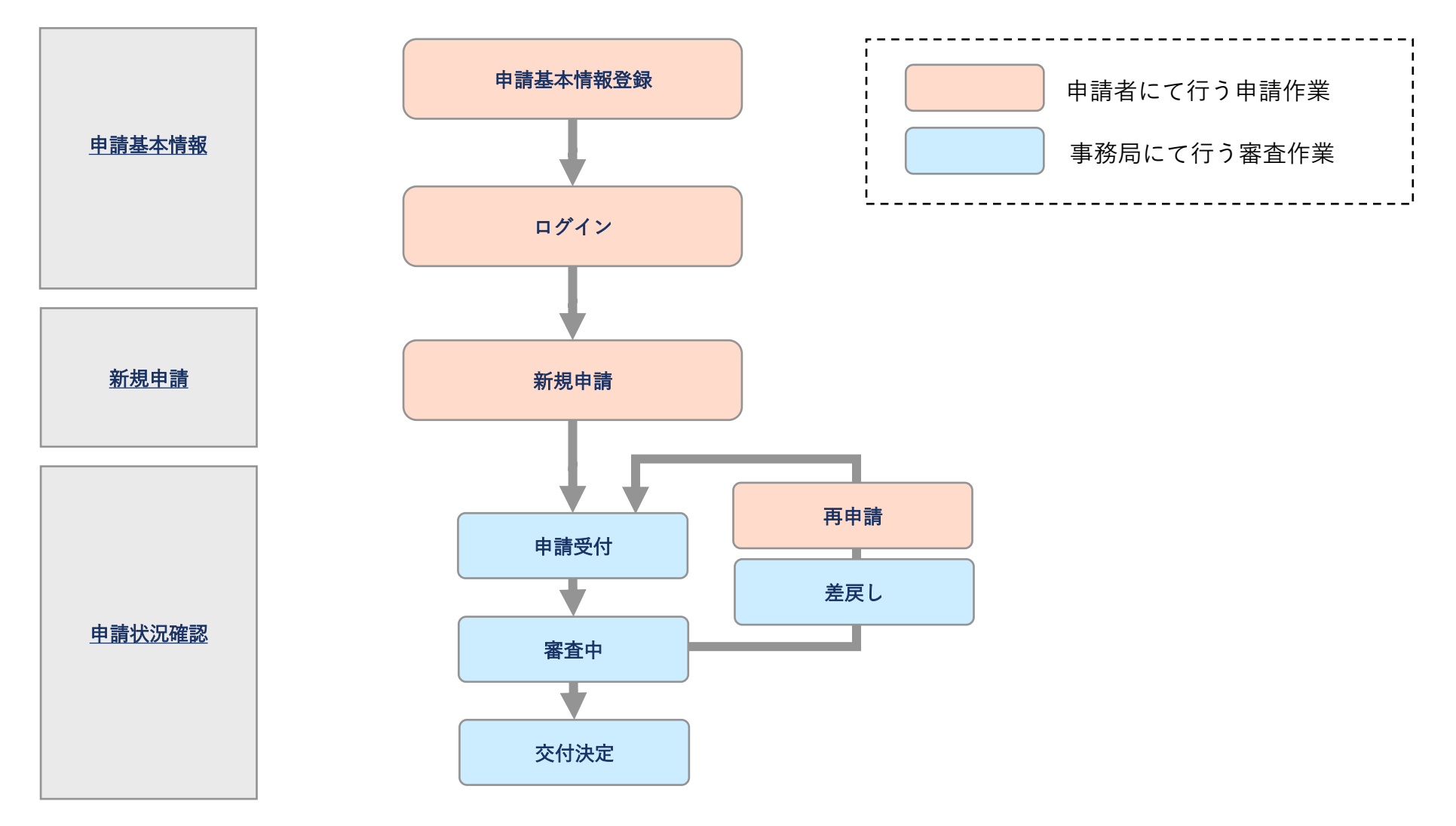

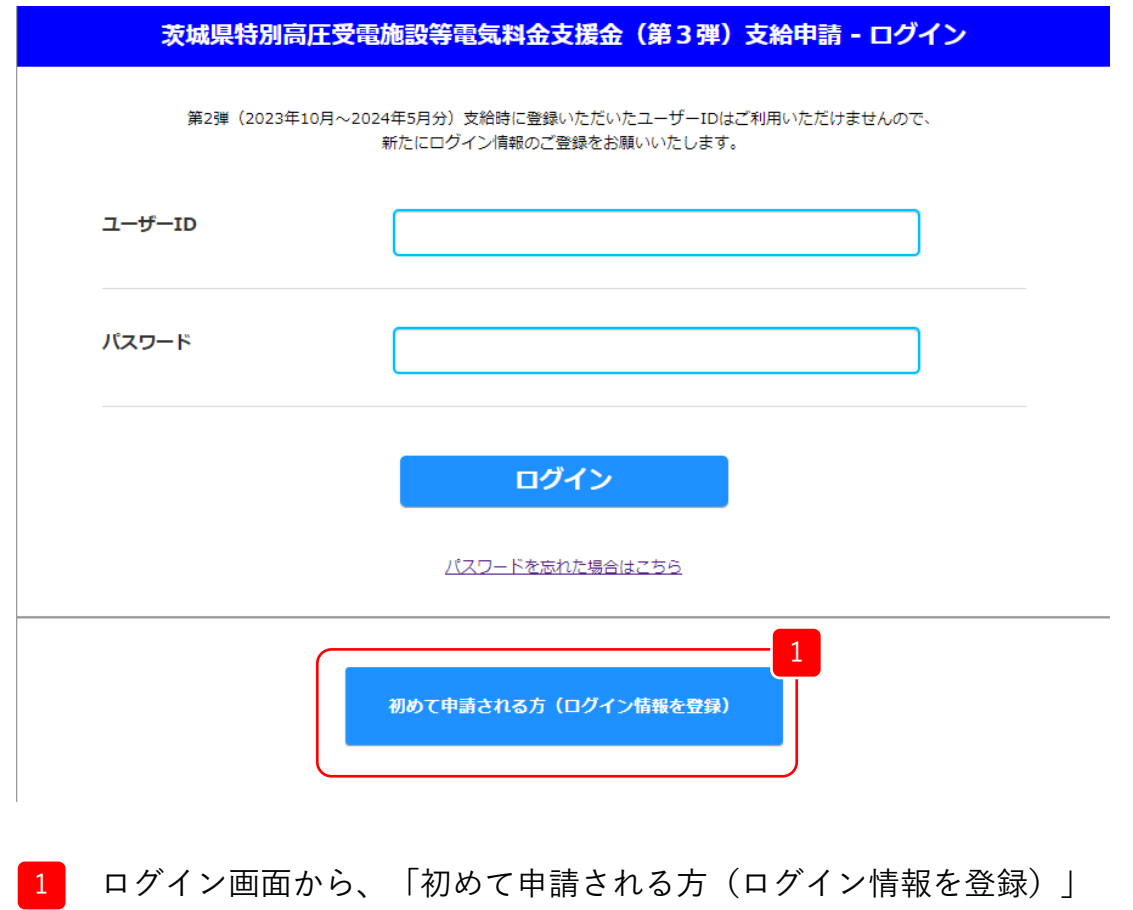

をクリックします。

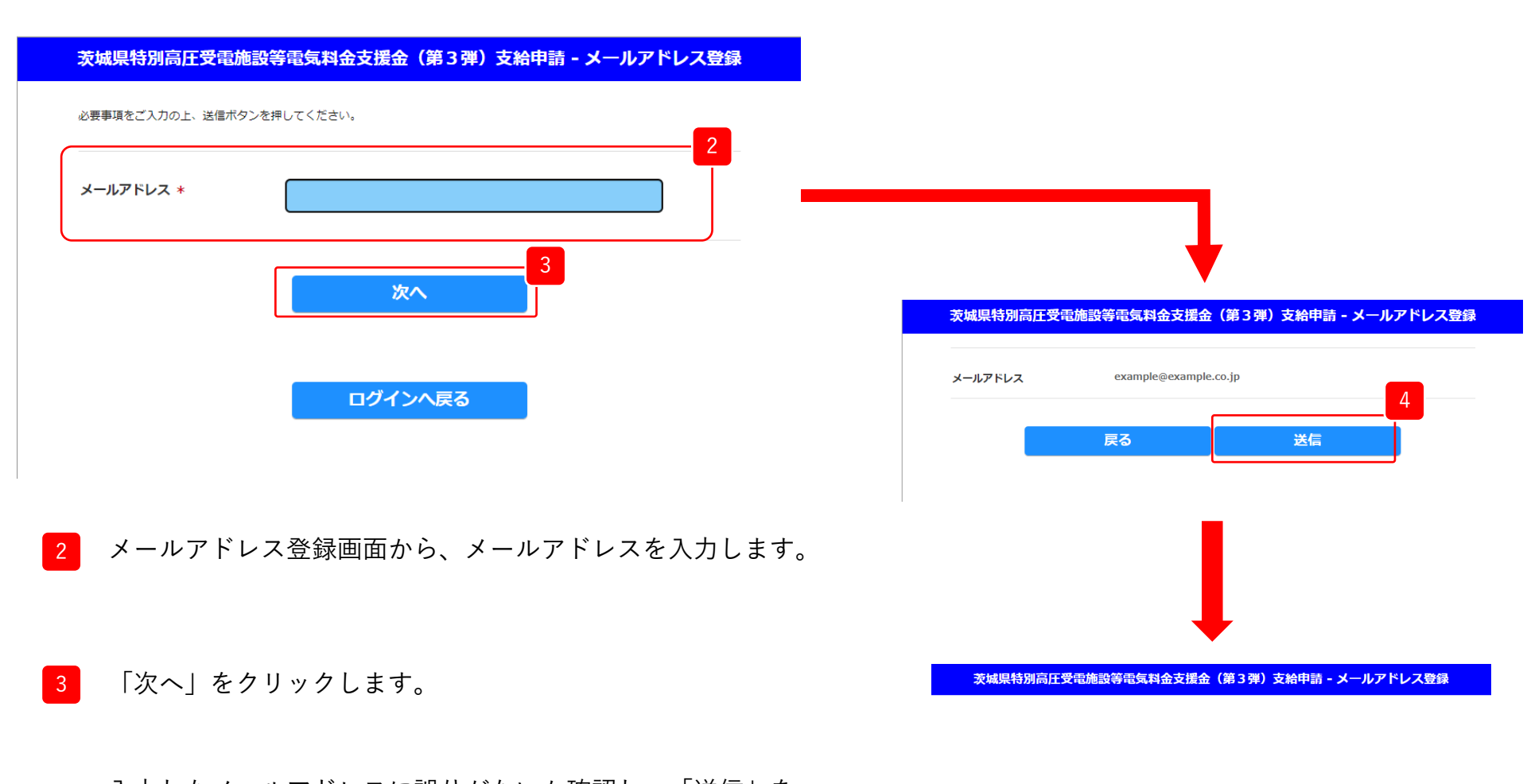

入力したメールアドレスに誤りがないか確認し、「送信」を
 クリックします。
 修正する場合は、「戻る」をクリックします。

ご入力いただいたメールアドレスに登録用URLを送信しました。 メールをご確認いただき、登録をお願いいたします。

茨城県特別高圧受電施設等電気料金支援金(第3弾)支給申請 (外部) 受信トレイ×

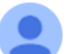

(送信専用)茨城県特別高圧受電施設等支援金交付申請 <no-reply@ibaraki-tokubetsukoatsu-shien.jp> To 自分 ▼

下記のURLをクリックして、登録を続けてください。

※このメールにお心当たりがない場合は、誠に恐れ入りますが、破棄していただきますようお願い申し上げます。

このメールはシステムにより自動送信されています。 本メールにご返信いただきましても、返信内容の確認およびご返答ができませんので、あらかじめご了承ください。

茨城県特別高圧受電施設等電気料金支援金事務局

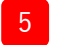

\_\_\_\_\_

届いた登録メールから「登録用URL」をクリックしてください。 申請基本情報登録画面が表示されます。

|                                            | (別又坂立の又向で文けた力は、又称                           |                          | 煎の1カ酒日を学校いただけます。 |
|--------------------------------------------|---------------------------------------------|--------------------------|------------------|
| ユーザーID *                                   |                                             | 通知者に記載の又相審方をご入力いたたくことで、一 | 即の人力項目を自略いただけより。 |
| ユーザーID *                                   |                                             |                          |                  |
|                                            | 1ーザーID *                                    |                          |                  |
| ※半角英数と一部記号 (''+*()[])<br>の入力が可能です。4~32文字まで | 《半角英数と一部記号 ('''+*()[])<br>り入力が可能です。4~32文字まで | L                        |                  |

6 最初に申請種別を選択します。 選択した申請種別によって入力する項目が異なります。

・申請種別は下記の4種類となります。

- ①直接受電施設 ・・・ 工場など特別高圧で直接受電している方
   ②間接受電施設(法人)・・・ 特別高圧で受電している大規模商業施設などにテナント入居している法人事業者
   ③間接受電施設(個人)・・・ 特別高圧で受電している大規模商業施設などにテナント入居している個人事業主
   ④保険医療機関 ・・・ 特別高圧で受電している保険医療機関 ただし、特別高圧で受電している大規模施設等にテナント入居している保険医療機関は、 (2)または③の間接受電施設を選択してください。
- ・実際の入力画面では入力項目に下記赤枠のような表記をしておりますので、 ご確認の上、必要項目の入力をお願いいたします。

| 例) | 主たる事業                                   | 選択してください 🗸 |
|----|-----------------------------------------|------------|
|    | ※直接受電施設<br>間接受電施設(法人)<br>間接受電施設(個人)の方のみ |            |

| 茨城県特別高圧受電施                                                  | 設等電気料金支援金(第3弾)支給申請 - 申請基本情報登録           |     |
|-------------------------------------------------------------|-----------------------------------------|-----|
| 必要要要求ご人口の上、定人用やこう<br>「り 回は必ず人力してくだかい、<br>ロボタ等金の分別を受けた外は、 50 | 1月したくだけい。<br>1月1日でくだけい。                 | - 7 |
| ユーザーID *<br>***********************************             |                                         | Ĵ   |
| णवस्य +                                                     |                                         |     |
| 这人名罗达拉雷特 +                                                  | A) MASSON                               | 8   |
| 個人名意比坦國門(カナ) ・                                              | (4) カブルキガイシャヤルマル                        |     |
| <b>江人副时</b><br>中1956年入方。伊里の唐州江市道。<br>人豪王学の内江人力中哲            | (F) ENERGIADORE                         |     |
| 332m035-M0881 +                                             | LT File off                             |     |
| 本社所在地-華品市西 +                                                | e) coli                                 |     |
| #22/PG205-75/07488400 +                                     | 0 DOBASETTS-1                           |     |
| *22/9015-1896                                               | #1.00424-22                             |     |
| C85-98                                                      | et insettere                            | - 9 |
| 188-26 v                                                    | e) etá 226                              |     |
| 1885-86 (277) +                                             | RD シンセイ サロフ                             | J   |
| 1385-99291<br>                                              | L C C C C C C C C C C C C C C C C C C C | 10  |
| CARGE STREET                                                | RI DOR                                  |     |
|                                                             | WE COMMANDER TRS-1                      |     |
| 2. 日本市内市市市市市市市市市市市市市市市市市市市市市市市市市市市市市市市市市市市                  | ND 0042432                              | J   |

### 7 直法個保

ユーザーIDを入力ください。 ※半角英数と一部記号(\_-"'+\*()[])の入力が可能です。4~32文字まで

## 8 直法個保

8-1

「法人名」「本所所在地の郵便番号・住所」について入力ください。

### 8-1 直法保

「法人番号」を入力ください。

※法人番号は13桁の番号です。 番号が分からない場合は、「国税庁法人番号公表サイト」で確認できます。

### 9 直法個保

代表者の「役職」「氏名」を入力ください。

10 個

代表者の「郵便番号」「住所」を入力ください。

次ページに続く

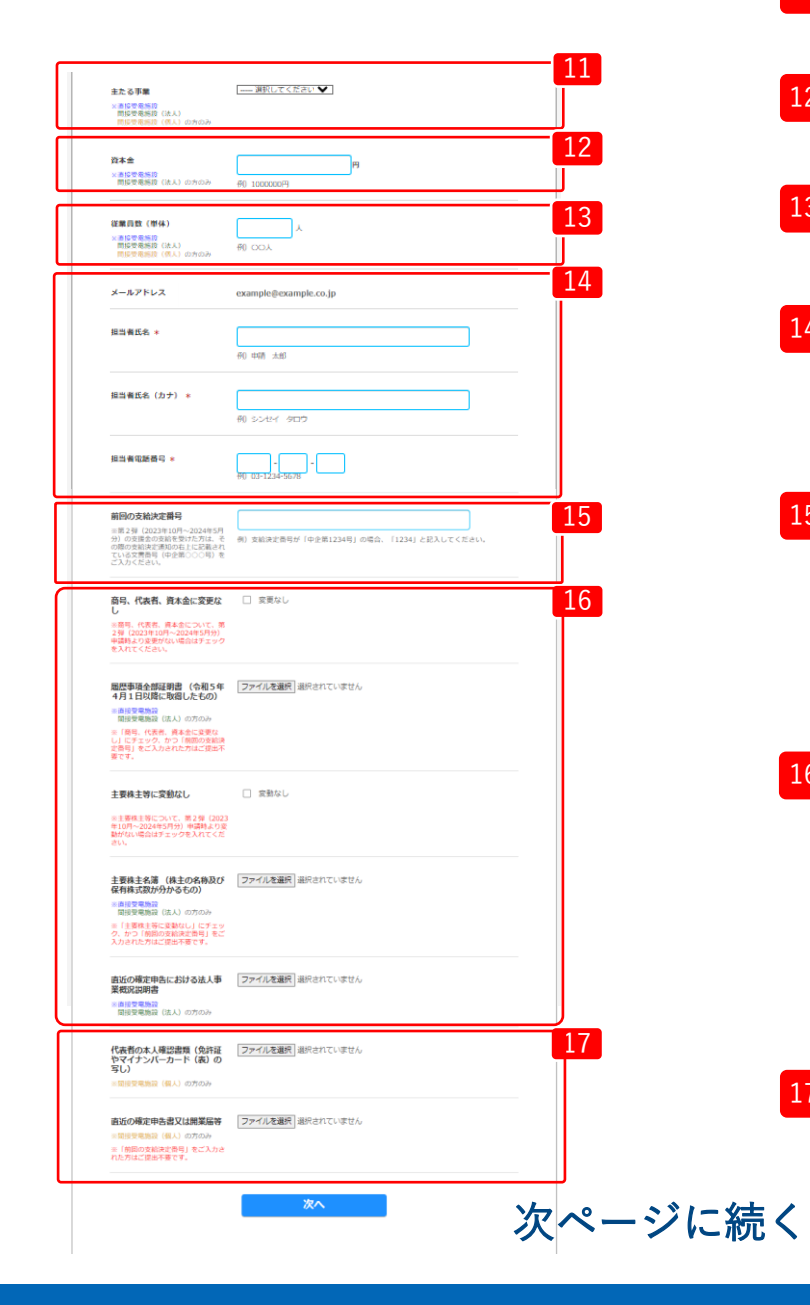

11 直法個

「主たる事業」をご選択ください。

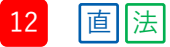

「資本金」を入力ください。

13 直法 個

「従業員数」を入力ください。

14 直法個保

担当者の「氏名」「電話番号」を入力ください。 ※申請書の内容確認のためご連絡させていただく場合があります。 日中にご連絡のつく担当者・電話番号を記載してください。

### 15 直法個保

前回の茨城県特別高圧受電施設等電気料金支援金の支給を受けた場合、 「前回支給決定番号」を入力ください。

※第2弾(2023年10月~2024年5月分)の支援金の支給を受けた方は、

その際の支給決定通知の右上に記載されている文書番号(中企第〇〇〇号)をご入力ください。 ※支給決定番号が「中企第1234号」の場合、「1234」と記入してください。

16 直法

「履歴事項全部証明書」「法人事業概況説明書」「主要株主名簿」 を添付ください。(形式(PDF,GIF,JPG,PNG))

※「履歴事項全部証明書」については、第2弾(2023年10月~2024年5月分)の支援金の 支給から商号、代表者、資本金に変更がなく、かつ「前回の支給決定番号」をご入力され た方はご提出不要です。

※「主要株主名簿」については第2弾(2023年10月~2024年5月分)の支援金の支給から主 要株主等に変動がなく、かつ「前回の支給決定番号」をご入力された方はご提出不要です。

17 個

「代表者の本人確認書類」「直近の確定申告書又は開業届け等」

を添付ください。(形式(PDF,GIF,JPG,PNG))

※「直近の確定申告書又は開業届け等」については、 「前回の支給決定番号」をご入力された方はご提出不要です。

| <b>ユーザーID</b><br>※半角英数と一部記号 ( <sup></sup> +*()[])<br>の入力が可能です。4~32文字まで                                                                                                    | test01                                                |
|----------------------------------------------------------------------------------------------------|-------------------------------------------------------|
| 申請種別                                                                                                    | 曲接受電路設                                                |
| 法人名または屋号                                                                                                    | 格式会社00                                                |
| 法人名または屋弓(カナ)                                                                                                    | カプシキガイシャマルマル                                          |
| 法人番号<br>※13時で入力。企業の場合は必須,保<br>人事業主の方は入力不要                                                                                                    | 00000000001                                           |
|                                                                                                    |                                                       |
|                                                                                                    |                                                       |
| 直近の確定申告における法人事<br>業成況以明書<br>× 直接受電路段<br>整接受電路段 (法人) の方のみ                                                                                                    | ファイルは影定されていません                                        |
| <ul> <li>回近の確定申告における法人事業表記取用書</li> <li>※重要考報記</li> <li>※重要考報記</li> <li>(三人)の方のみ</li> <li>代表表の本人基礎書類</li> <li>(金人)の方の子</li> <li>(名)の方の子</li> <li>(名)の方の子</li> <li>(名)の方の子</li> <li>(名)の方のみ</li> </ul> | ファイルは脳にされていません<br>ファイルは脳にされていません                      |
| 回辺の確定申告における法人事<br>東部以降者<br>注意を考慮な<br>注意を考慮な<br>だま考慮な<br>に入りの方のか<br>化表荷の本人指定書類(化)の方のか<br>マロットで(衣)の<br>ののか<br>に見いの方のか<br>・<br>にながる生ます。<br>に入りの方のか<br>・<br>にながる生ます。<br>に入りためた<br>にあったが<br>にた方はご使品でまです。  | ファイルはBREされていません<br>ファイルはBREされていません<br>ファイルはBREされていません |

18 必要な内容をすべて入力し、「次へ」をクリックしてください。

19 登録内容に誤りがないか確認し、「登録」をクリックします。 修正する場合は、「戻る」をクリックします。

20 申請基本情報登録が完了しました。 引き続き「パスワード登録へ」をクリックします。

茨城県特別高圧受電施設等電気料金支援金(第3弾)支給申請 - 申請基本情報登録

申請基本情報の登録が完了いたしました。 引き続きパスワード登録をお願いいたします。

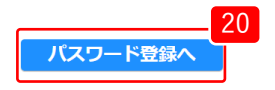

| - + +               |                                    |   |
|---------------------|------------------------------------|---|
| ם- <del>פ</del> -נס |                                    |   |
| パスワード               | 22                                 |   |
|                     | ※英字・数字・記号を全て使用した、ユーザーIDを含まない8文字以上。 | 2 |
| パスワード確認             |                                    |   |
|                     |                                    | 2 |
|                     | 登録リセット                             |   |
|                     |                                    |   |
|                     |                                    |   |
|                     |                                    |   |
|                     |                                    |   |
|                     |                                    |   |
|                     |                                    |   |

- 1 「ユーザーID」を入力します。
- 22 「パスワード」を設定します。 ※英字・数字・記号を全て使用した、ユーザーIDを含まない8文字以上。 使える記号は以下となります。 (!"#\$%&'()\*+,-./:;<=>?@[\]^\_`{|}~)
- 23 「ユーザーID」「パスワード」を正しく入力したこと を確認し、「登録」をクリックします。

### 24 パスワードの登録が完了しました。

| ( | パフワード登録               | 24 |
|---|-----------------------|----|
|   | バスワード登録               |    |
|   |                       |    |
|   |                       |    |
|   |                       |    |
|   | バスワードの登録が完了しました。      |    |
|   | 下記よりログインし、申請を行ってください。 |    |
|   |                       |    |
|   | ログインへ                 |    |
|   |                       |    |
|   |                       |    |
|   |                       |    |
|   |                       |    |
|   |                       | J  |

# 3. ログイン

# 3. ログイン

#### 茨城県特別高圧受電施設等電気料金支援金(第3弾)支給申請 - ログイン

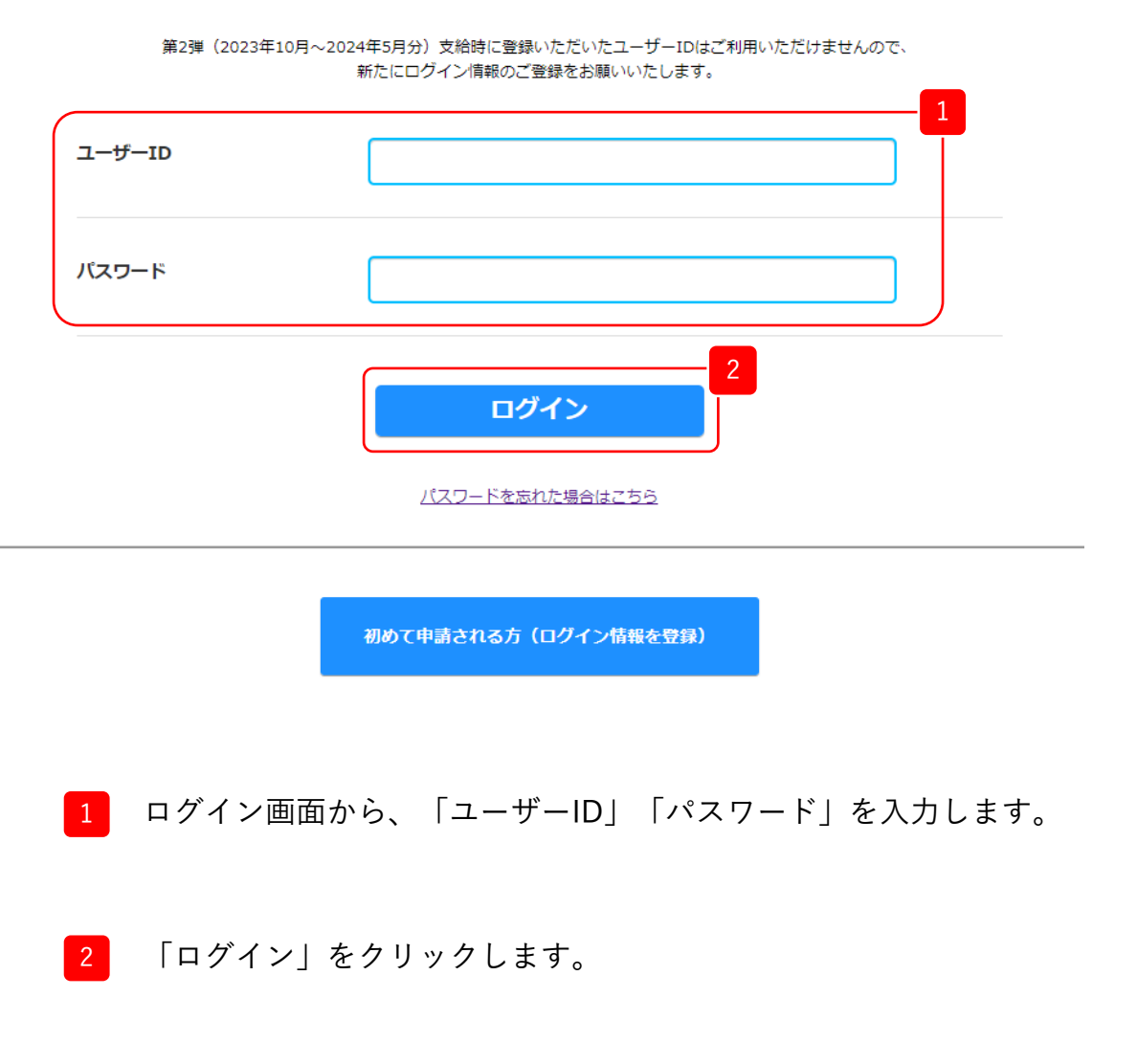

※ログイン後は、30分間操作が行われないとタイムアウトします。

# 4. 新規申請

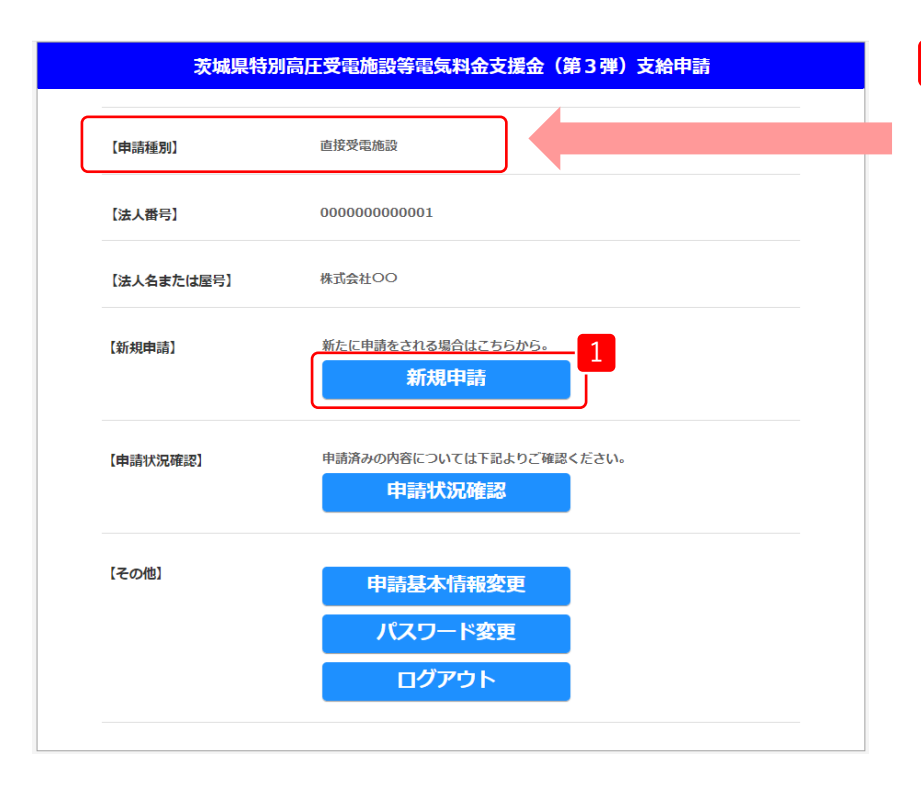

#### 事前準備

【申請種別】をご確認ください。 ※申請種別によって、入力項目が異なります。

マイページの【新規申請】から、「新規申請」を クリックします。

## 4. 新規申請

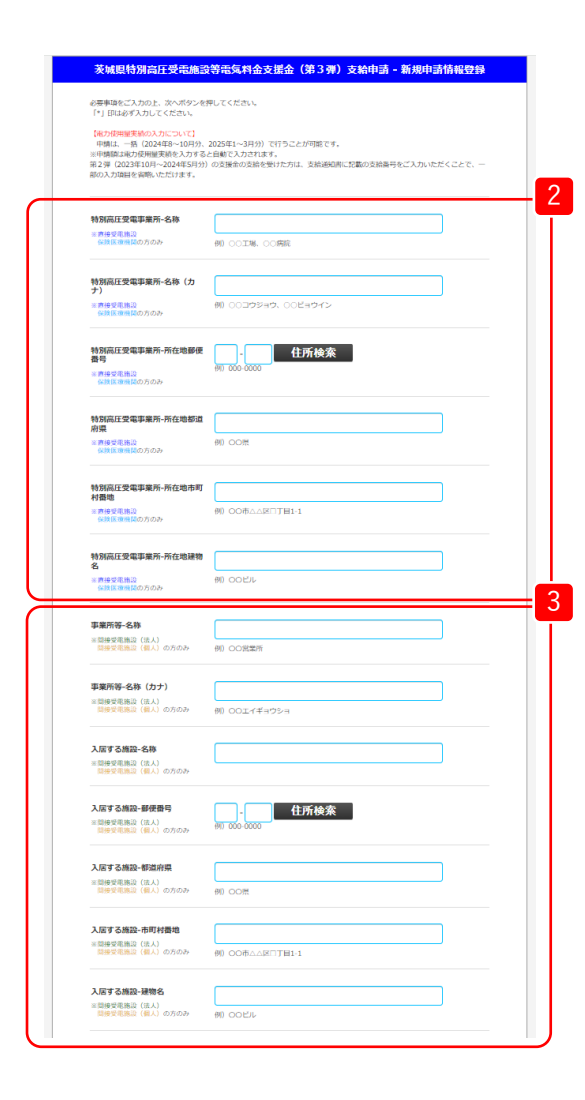

※申請種別によって必須入力項目が異なります。
 申請種別をご確認いただき、下記のマークがついた項目をご入力ください。
 直 →直接受電施設
 (法)→間接受電施設(法人)
 (個)→間接受電施設(個人)
 (保)→保険医療機関

### 2 直保

申請の対象となる特別高圧を受電する事業所の「名称」「郵便番号」「住所」 を入力ください。

## 3 法 個

申請の対象となる事業所や支店等の「名称」「郵便番号」「住所」 を入力ください。

次ページに続く

| 4 値 | ī 法 | 個 | 保 |
|-----|-----|---|---|
|-----|-----|---|---|

2024年8月~2024年10月、2025年1月~2025年3月の「電力使用量実績」を 入力ください。

| 電力使用量実績-2024年8月  | 4<br>例 100kWh     |
|------------------|-------------------|
| 電力使用量実績-2024年9月  | kWh<br>#0) 100kWh |
| 電力使用量実績-2024年10月 | kWh               |
| 電力使用量実績-2025年1月  | kWh<br>61) 100kWh |
| 電力使用量実績-2025年2月  | kWh<br>61) 100kWh |
| 電力使用量実績-2025年3月  | kWh<br>#0 100kWh  |

次ページに続く

4. 新規申請

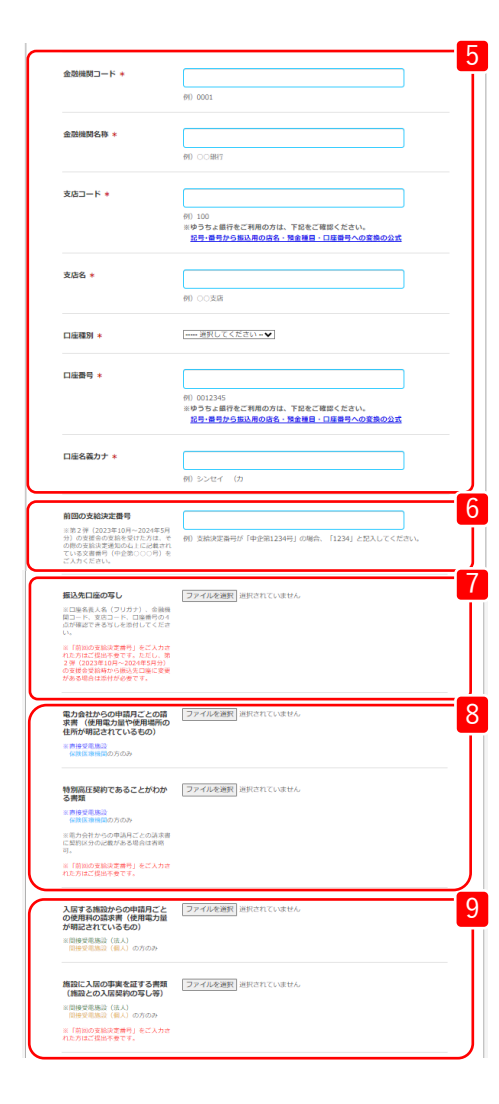

### 5 直法個保

振込先の「金融機関情報」「口座情報」を入力ください。

### 6 直法 個 保

前回の茨城県特別高圧受電施設等電気料金支援金の支給を受けた場合、「前

回支給決定番号」を入力ください。

※第2弾(2023年10月~2024年5月分)の支援金の支給を受けた方は、

その際の支給決定通知の右上に記載されている文書番号(中企第〇〇〇号)をご入力ください。 ※中企第1234号」の場合、「1234」とご入力ください。

※申請している事業所に紐付く前回支給決定番号を入力ください。違う事業所の前回支給決定番号を 入力した場合、前回申請された添付書類が確認できず書類不備となりますのでご注意ください。

### 7直法個保

「振込先口座の写し」を添付ください。

※「前回の支給決定番号」をご入力された方はご提出不要です。ただし、第2弾(2023年10月~2024 年5月分)の支援金受給時から振込先口座に変更がある場合は添付が必要です。

※振込先口座の写しは金融機関名、金融機関コード、支店名、支店コード、口座番号、

口座名義人カナが表示されているものを添付ください。

通帳の表紙は口座名義人カナが確認できない為、書類不備となりますのでご注意ください。

### 8 直保

「電力会社からの申請月ごとの請求書」「特別高圧契約であることがわかる
 書類」を添付ください。(形式(PDF.GIF.JPG.PNG))

※「特別高圧契約であることがわかる書類」については、 「電力会社からの申請月ごとの請求書」で契約区分が明記されている場合は省略可。

※「特別高圧契約であることがわかる書類」 については、「前回の支給決定番号」を ご入力された方はご提出不要です。

#### 9 法 個

「入居する施設からの申請月ごとの使用料の請求書」
 「施設に入居の事実を証する書類」を添付ください。
 (形式(PDF,GIF,JPG,PNG))
 ※「施設に入居の事実を証する書類」については、

入居施設とのテナント契約書などを添付してください。

※「施設に入居の事実を証する書類」については、「前回の支給決定番号」をご入力 された方はご提出不要です。

次ページに続く

# 4. 新規申請

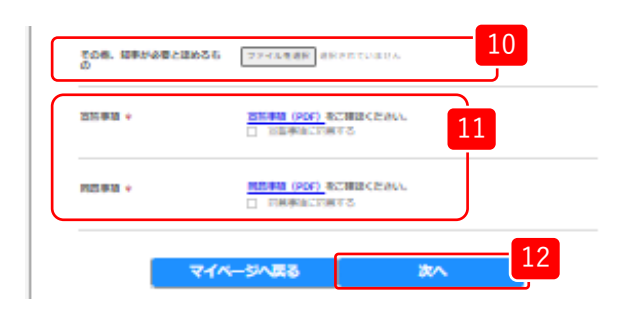

| 特別高圧受電事業所-名称<br>※直接受電施設<br>存決正限機関の方のみ                                                                 | ○○病院           |
|----------------------------------------------------------------------------------------------------|----------------|
| 特別高圧受電事業所-名称(カ<br>ナ)<br>※連接受電施設<br>保険医委領疑の方のみ                                                         | マルマルビョウイン      |
| 特别高庄受電事業所-所在地郵便<br>番号                                                                                 |                |
|                                                                                                    |                |
|                                                                                                    |                |
| 施設に入居の事実を証する書類<br>(施設との入居契約の写し等)<br>回提受視施設(法人)<br>回受受視施設(法人)の方のみ<br>E(前期の支援決定者号)をこ人力さ<br>れた方はご提出不安です。 | ファイルは指定されていません |
| その他、知事が必要と認めるも<br>の                                                                                   | ファイルは指定されていません |
| 宣誓事項                                                                                                  | 同意する           |
| 同意事項                                                                                                  | 同意する           |
|                                                                                                    | 13             |
|                                                                                                    | 戻る 申請          |
|                                                                                                    | _              |
|                                                                                                    |                |
|                                                                                                    |                |

## 10 直法個保

その他、知事が必要と認める書類等がある場合は、添付ください。 (形式(PDF,GIF,JPG,PNG))

※「知事が必要と認める書類等」については、 申請に関する補足資料や事務局などから添付指示があったものを添付してください。

## 11 直法個保

「宣誓事項」「同意事項」を確認の上、「同意する」にチェック してください。

12 必要な内容をすべて入力しおえたら、「次へ」をクリックしてください。

13 申請内容に誤りがないか確認し、「申請」をクリックします。 修正する場合は、「戻る」をクリックします。

14 新規申請が完了しました。

|                                            | 14 |
|--------------------------------------------|----|
| <del>茨城県特別高圧受電施設等電気料金支援金(第 3 弾)支給申</del> 請 |    |
|                                            |    |
|                                            |    |
|                                            |    |
| 申請が完了しました。                                 |    |
|                                            |    |
|                                            |    |
|                                            |    |
| マイヘーンへ戻る                                   |    |
|                                            |    |

# 5. 申請状況確認

| 茨城県特別高     | <b>圧受電施設等電気料金支援金(第3弾)支給申請</b> |
|------------|-------------------------------|
| 【申請種別】     | 直接受電施設                        |
| 【法人番号】     | 00000000010                   |
| 【法人名または屋号】 | 株式会社OO                        |
| 【新規申請】     | 新たに申請をされる場合はこちらから。<br>新規申請    |
| 【申請状況確認】   | 申請済みの内容については下記よりご確認<br>申請状況確認 |
| 【その他】      | 申請基本情報変更<br>パスワード変更           |
|            | ログアウト                         |
|            |                               |

1 マイページの【申請状況確認】から、「申請情報確認」を 選択します。

## 5. 申請状況確認

2 申請の審査状況については「申請状況」の項目に表示されます。

3 申請した詳細内容を確認したい時は、「No」をクリックします。

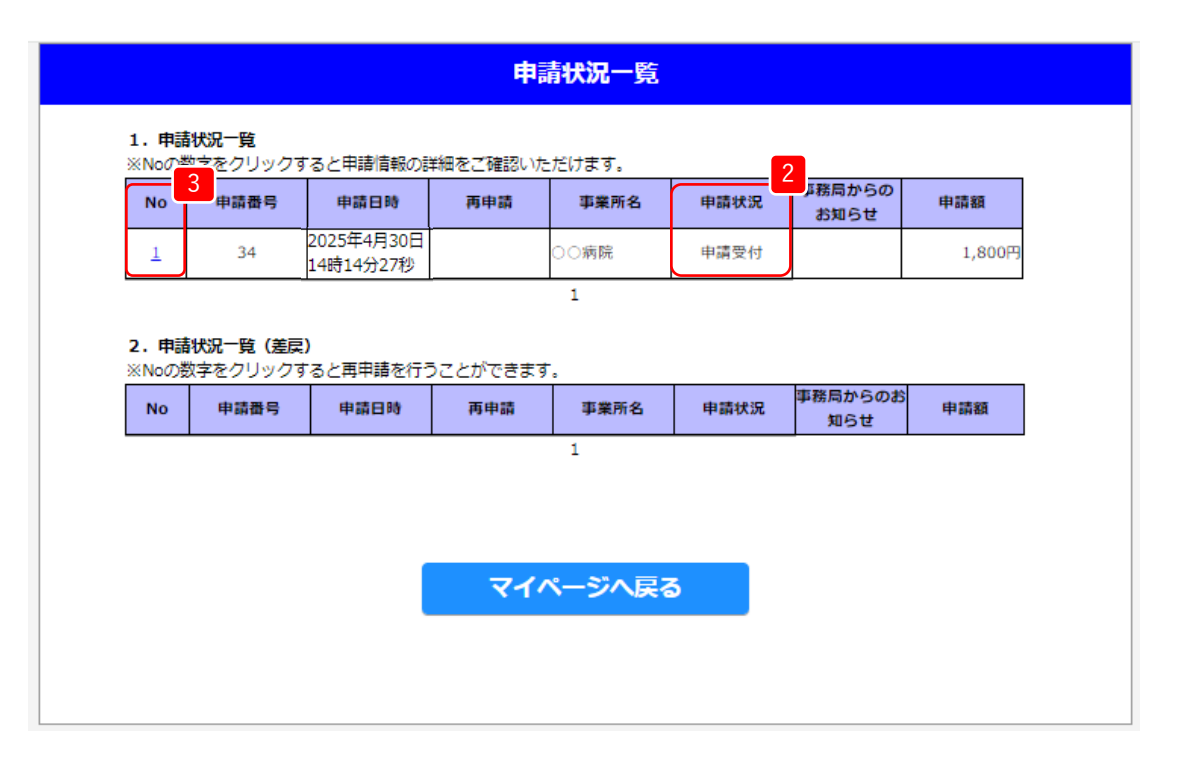

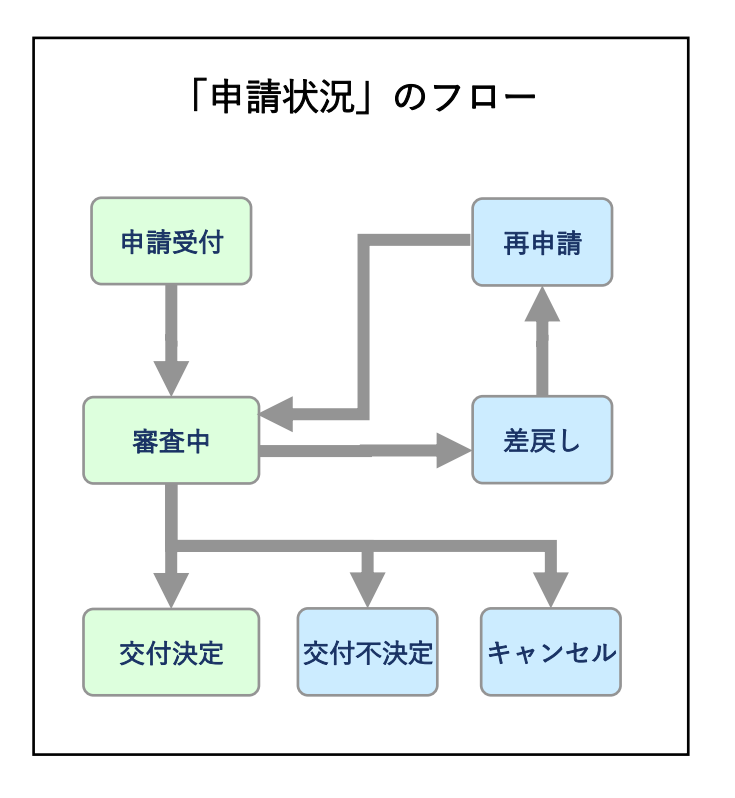

5. 申請状況確認

### 申請が差戻しされた場合の再申請方法

- 4 申請内容に不備があった場合、申請者に差戻しの連絡をいたします。 差戻しされた申請は「2.申請状況一覧(差戻)」に表示されますので、「事務局からのお知らせ」にある 不備状(PDF)の内容を確認ください。
- 5 「No」をクリックして申請内容を修正してください。

| 1<br>・ 申請状況一覧 (差戻)<br>N 255<br>P 請番号 申請日時 再申請 事業所名 申請状況 単語局からの 4<br>単請番号 申請日時 再申請 事業所名 申請状況 知らせ 申請額<br>1 34 2025年4月30日<br>14時14分27秒 〇〇病院 差戻し 承征状.edf 1,800円<br>1                                      | No                                            | 申請番号 | 申請日時                    | 再申請 | 事業所名 | 申請状況 | 事務局からの<br>お知らせ         | 申請額    |
|----------------------------------------------------------------------------------------------------|-----------------------------------------------|------|-------------------------|-----|------|------|------------------------|--------|
| 非請状況一覧 (差戻)       1     34     2025年4月30日<br>14時14分27秒     再申請     事業所名     申請状況     事務局からの<br>知らせ     単請額<br>知らせ       1     34     2025年4月30日<br>14時14分27秒     ○○病院     差戻し     ▲不俪状.pdf     1,800円 |                                               |      |                         |     | 1    |      |                        |        |
| 2         申請田時         再申請         事業所名         申請状況         事務局からの         4           1         34         2025年4月30日<br>14時14分27秒         ○○病院         差戻し         ▲ <u>不俪状.pdf</u> 1,800円         | 2. 申請状況一覧(差戻)<br>※Na空警字をクリックすると再申請を行うことができます。 |      |                         |     |      |      |                        |        |
| 1     34     2025年4月30日<br>14時14分27秒     ○○病院     差戻し     並不備状.pdf     1,800円       1     1                                                                                                    | NU<br>NU                                      | 申請番号 | 申請日時                    | 再申請 | 事業所名 | 申請状況 | 事務局からの<br>知らせ          | 4 申請額  |
| 1                                                                                                    | 1                                             | 34   | 2025年4月30日<br>14時14分27秒 |     | ○○病院 | 差戻し  | <mark>⊿</mark> 不備状.pdf | 1,800円 |
|                                                                                                    |                                               |      |                         |     | 1    |      |                        |        |
|                                                                                                    |                                               |      |                         |     |      |      |                        |        |
|                                                                                                    |                                               |      |                         |     |      |      |                        |        |

# 6. 申請基本情報変更

| 茨城県特別語     | 高圧受電施設等電気料金支援金(第 3 弾)支給申請<br>          |
|------------|----------------------------------------|
| 【申請種別】     | 直接受電施設                                 |
| 【法人番号】     | 00000000001                            |
| 【法人名または屋号】 | 株式会社〇〇                                 |
| 【新規申請】     | 新たに申請をされる場合はこちらから。<br>新規申請             |
| 【申請状況確認】   | 申請済みの内容については下記よりご確認ください。<br>申請状況確認     |
| 【その他】      | 申請基本情報変更     1       パスワード変更     ログアウト |

1 マイページの【その他】から、「申請基本情報変更」を 選択します。 6. 申請基本情報変更

|                                                                                                    | <b>ほ</b> してください。                                                | 2<br>1 |
|----------------------------------------------------------------------------------------------------|-----------------------------------------------------------------|--------|
| 申请種別                                                                                                    | 直接受动施設                                                          |        |
| 法人名または屋号                                                                                                    | 株式会社OO                                                          |        |
| 法人名または屋号(カナ)                                                                                                    | カプシキガイシャマルマル                                                    |        |
| <b>法人番号</b><br>※13時で入力。企業の場合は必須。個<br>人事質主の方は入力不要                                                                               | 800000000010<br>#0 00000000001                                  |        |
| 本社所在地-郵便番号 *                                                                                                    | 000 - 0000 住所検索<br>#1 000-0000                                  |        |
|                                                                                                    |                                                                 |        |
|                                                                                                    |                                                                 |        |
|                                                                                                    |                                                                 |        |
| 主要株主名簿(株主の名称及び<br>案有株式数が分かるもの)                                                                                                 | (ファイルを運用) 単沢されていません                                             |        |
| 主要株主名道 (株主の名称及び<br>在林和式数/分析でもの)<br>(主要要電磁)<br>要想要電磁(注人)の方のみ<br>(主要単本等に更称して、デェッ<br>2,かつ「利用の方料を主要等、そこ<br>つうれた方にて、現中等です。          | (ファイルを運用) 単形されていません                                             |        |
| 生育株主名簿(株主の名称及び<br>富裕株式数が分かるもの)<br>・<br>重想新電磁設<br>・<br>(注例主当等)<br>に同様主要に変動にしてデェック、<br>してまた方はご意味や高です。<br>合成の確定中合における法人事<br>電気以明書 | (ファイルを重要) 単形されていません<br>(ファイルを重要) 単形されていません                      |        |
| 1世界上名著(作业の名称及び<br>案件有人工程が分からもの)<br>                                                                                            | [ファイルを選択] 選択されていません<br>ファイルを選択] 選択されていません                       |        |
| 1世界上名篇(体土の名称みび<br>案件は大部グ分からもの)<br>                                                                                             | [ファイルを選択] 選択されていません<br>ファイルを選択] 選択されていません<br>ファイルを選択] 選択されていません |        |
| 1世界上支援(は上の支持及び)<br>家件は大変が分からもの)<br>************************************                                                        | [ファイルを選択] 選択されていません<br>ファイルを選択] 選択されていません<br>ファイルを選択] 選択されていません |        |

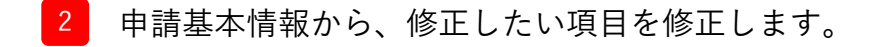

3 修正が完了したら、「次へ」をクリックします。

6. 申請基本情報変更

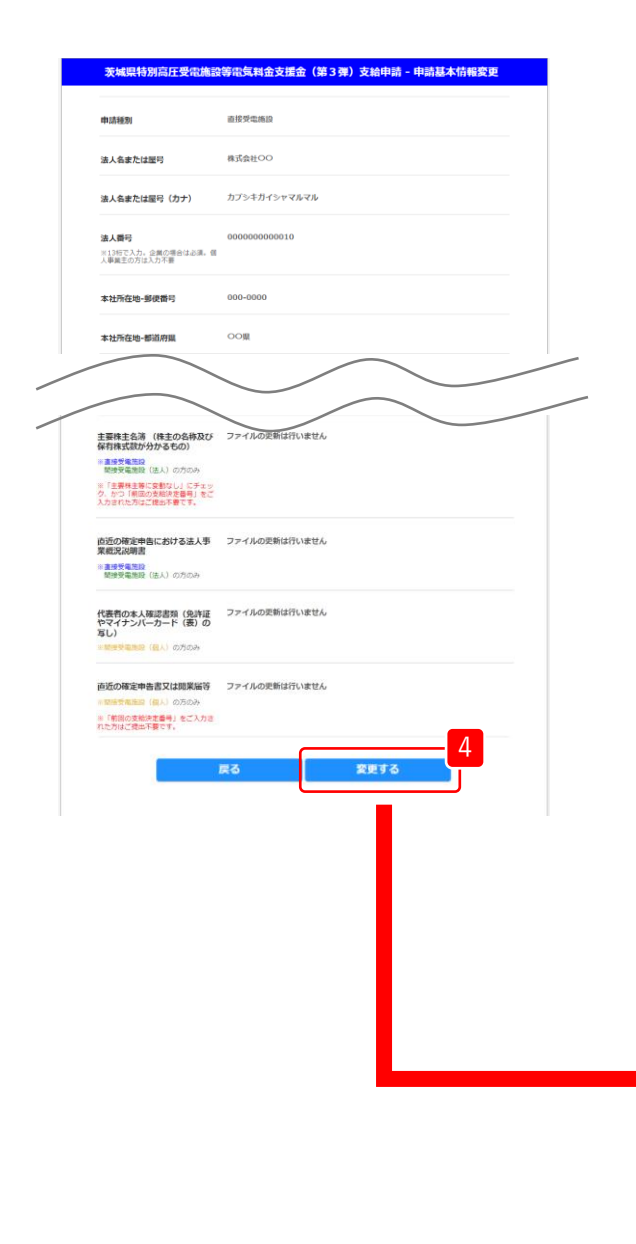

修正内容に誤りがないか確認し、「変更する」をクリックします。 修正する場合は、「戻る」をクリックします。

5 申請基本情報の変更が完了しました。

| 茨城県特別高圧 | 受電施設等電 | <b>词料金支</b> 损 | 證(第3弾   | 1) 支給申請 | :甲請基本 | 「「報変更 |  |
|---------|--------|---------------|---------|---------|-------|-------|--|
|         |        |               |         |         |       |       |  |
|         | 申      | 請基本情報の        | 変更が完了しる | ました。    |       |       |  |
|         |        |               |         |         |       |       |  |
|         |        |               |         |         |       |       |  |
|         |        | マイペ           | ージへ戻る   |         |       |       |  |

# 7. パスワード変更

7. パスワード変更

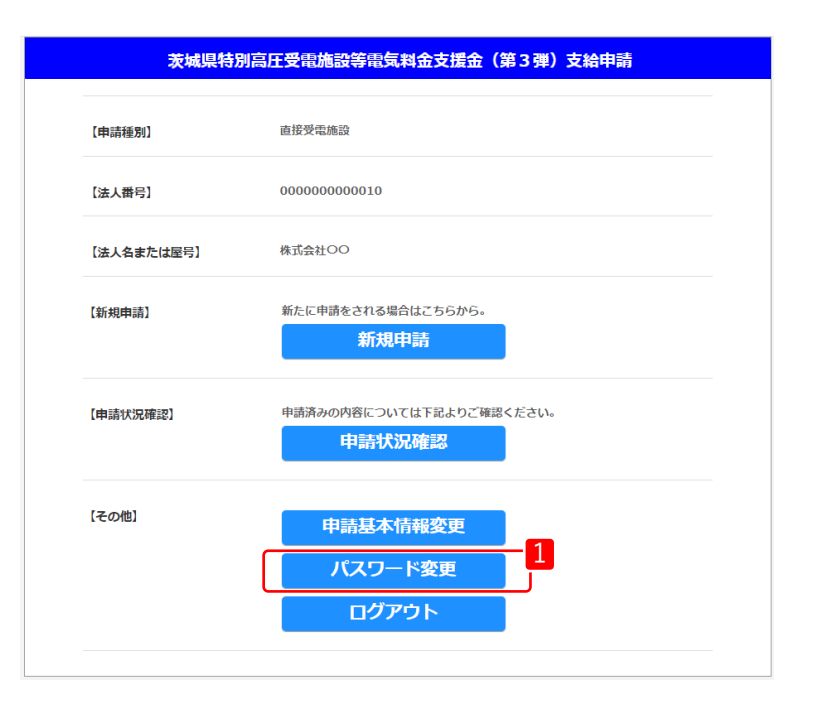

1 マイページの【その他】から、「パスワード変更」を 選択します。

# 7. パスワード変更

|                                                                                     | 2 「旧パスワード」を入力します。                                                                            |
|-------------------------------------------------------------------------------------|----------------------------------------------------------------------------------------------|
| スワードの変更を行います。<br>いパスワード、新しいパスワード、新しいパスワード(確認)を入力して下さい。<br>力が終わったら[変更]ボタンをクリックして下さい。 | ━ 「新パスワード」 「パスワード確認」を入力」ます                                                                   |
| L-ザ-ID test01                                                                       | 3 「おり、ハ ノ ー 「」、「ア・ハ ノ ー 「唯 記」 とハワ」とよう<br>※英字・数字・記号を全て使用した、ユーザーIDを含まない8文字以上<br>使える記号は以下となります。 |
| 27-1                                                                                | (!"#\$%&'()*+,/:;<=>?@[\]^_`{ }~)                                                            |
| - * 3                                                                               | 4 必要なパスワードをすべて入力したことを確認し、<br>「変更」をクリックします。                                                   |
| 1(スワード確認<br>変更<br>4                                                                 | 5 パスワードの変更が完了しました。                                                                           |
| マイページへ戻る                                                                            | パスワード変更                                                                                      |
|                                                                                     |                                                                                              |
|                                                                                     | パスワードの変更が完了しました。<br>登録メールアドレス宛てに<br>「パスロード専門学ったかのにサー                                         |
|                                                                                     | を送信しました。ご確認下さい。                                                                              |
|                                                                                     |                                                                                              |